## Индекс Хирша в Web of Science **Clarivate Analytics** http://apps.webofknowledge.com

До середины 2016 г. Web of Science (WoS) принадлежала Компании Thomson Reuters (США). WoS Clarivate Analytics - закрытый ресурс, распространяемый по подписке, где возможен поиск научных статей по фамилии автора и по названию статьи.

**ДОКУМЕНТЫ** 

Цитирующие статьи

182 Анализировать

156 Анализировать

Без самоцитирования

Bcero

Clarivate

\$

8

Web of Science

Отчет по цитированию

😤 Sarsenbi, Abdizhahan M. (автор)

Публикации

Из 1975 - по 2023 -

33

Всего

Поиск

Поиск по имени

+ Добавить вариант имени

Фамилия

- 1. Начать поиск можно С опции «ИССЛЕЛОВАТЕЛИ». Указываем свои фамилию и имя, с нажатием кнопки «Поиск», переходим на страницу с последними работами.
- 2. Далее нажав на свое имя переходите на страницу профиля с данными о количестве документов, цитировании и наличии индекса Хирша. -

Показатели

Сводка по профилю

← Открыть информационную панель

Русский 🗸 🔠 Продукты

Вход - Регистрация

ИССЛЕДОВАТЕЛИ

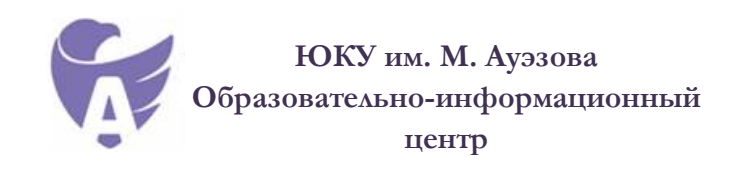

www.lib.ukgu.kz/ru

## Как определить индекс Хирша автора

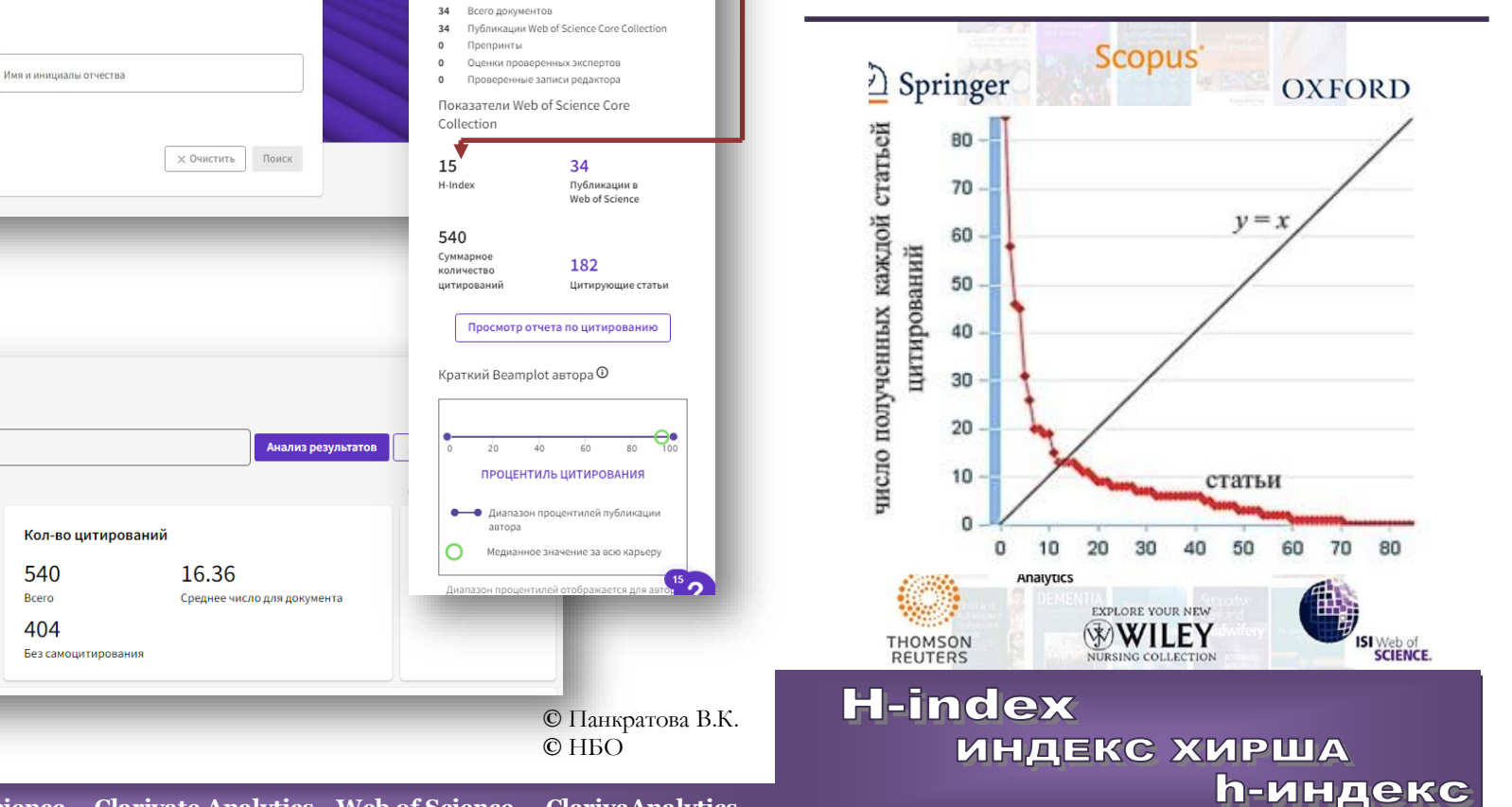

540

Bcero

404

## Индекс Хирша

Индекс Хирша, или *h*-индекс, – наукометрический показатель, предложенный в 2005 году американским физиком Хорхе Хиршем из университета Сан-Диего, Калифорния. Индекс Хирша является количественной характеристикой продуктивности ученого, основанной на количестве его публикаций и количестве цитирований этих публикаций.

Индекс вычисляется на основе распределения цитирований работ данного исследователя.

Учёный имеет индекс *h*, если *h* из его *Np* статей цитируются как минимум *h* раз каждая, в то время как оставшиеся (Np - h)статей цитируются не более чем *h* раз каждая. Иными словами, учёный с индексом h опубликовал h статей, на каждую из которых сослались как минимум *h* раз. Так, если у данного исследователя опубликовано 100 статей, на каждую из которых имеется лишь одна ссылка, его *h*-индекс равен 1. Таким же будет *h*-индекс исследователя, опубликовавшего одну статью, на которую сослались 100 раз. В то же время (более реалистический случай), если у исследователя имеется 1 статья с 9 цитированиями, 2 статьи цитированиями, 3 статьи с 7 c 8 цитированиями, ..., 9 статей с 1 цитированием каждой из них, то его *h*-индекс равен 5.

Индекс Хирша был разработан, чтобы получить более адекватную оценку научной продуктивности исследователя, чем могут дать такие простые характеристики, как общее число публикаций или общее число цитирований.

Индекс Хирша вычисляется автоматически с помощью специальных приложений в реферативных базах данных Scopus, Web of Science, РИНЦ.

## Индекс Хирша в Scopus https://www.scopus.com

- 1. Необходимо перейти на официальный сайт Scopus, указать опцию «Авторы». На открывшейся странице заполняем графы (латинская транслитерация): «Фамилия автора» и «Имя автора». С нажатием, расположенной справа, кнопки «Поиск» переходим на страницу «Результаты по автору».
- 2. Из перечня однофамильцев выбираем свое имя. Направляем курсор на имя, если оно меняет цвет, т.е. ссылка активна (если ссылка не

нажатием на него получаем страницу с профилем автора, где есть количество его работ, цитат, соавторов, а также h-index.

Индекс Хирша можно посмотреть как в числовом, так и в наглядном графическом виде (h-график). Показатели h-индекса, рассчитанные с помощью инструментов базы Scopus, общепризнанны во всем научном мире и широко применяются для определения мировых рейтингов университетов и научной деятельности организаций.

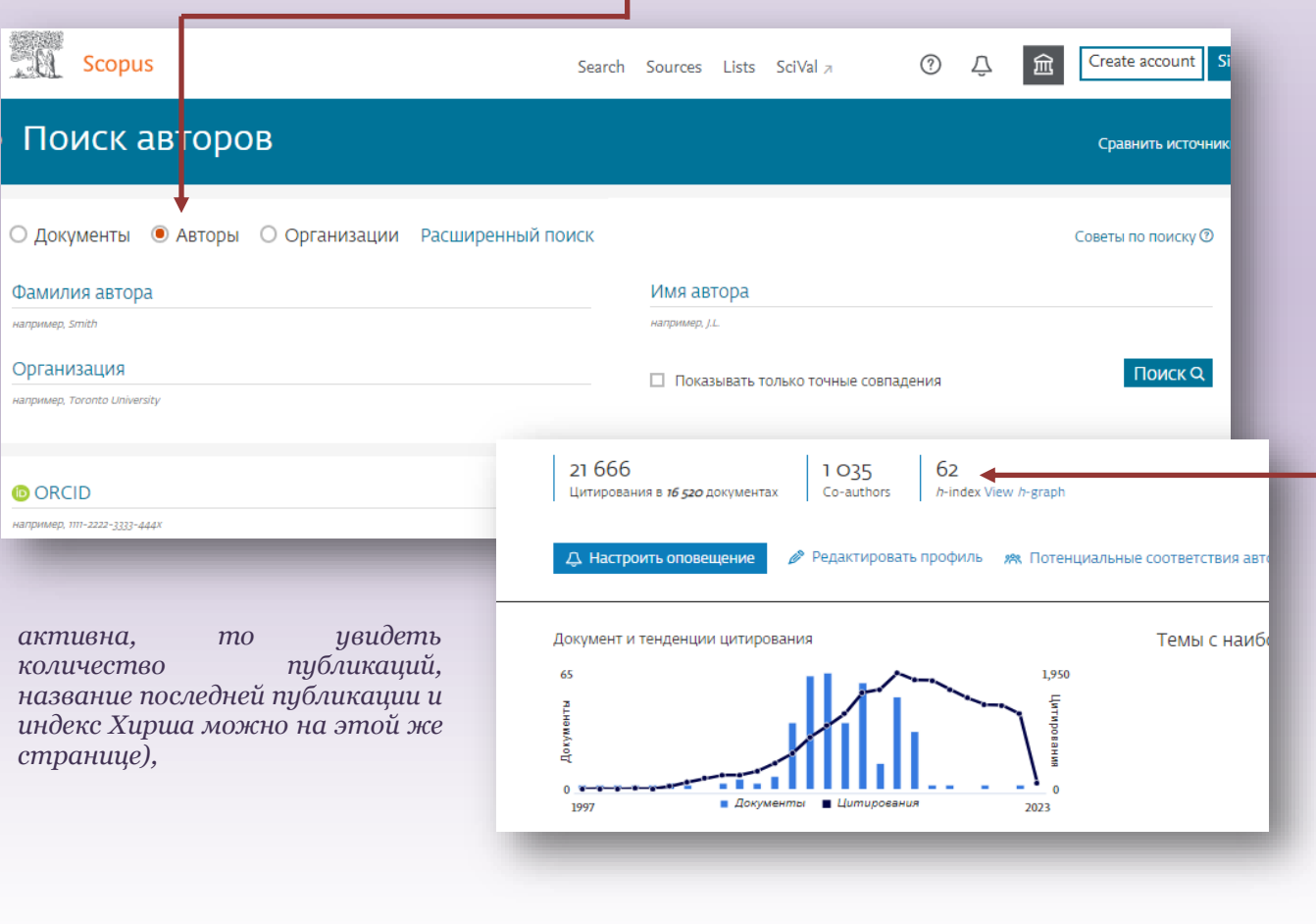